## Promotional Supplier Punchout Quote Approval and Checkout Process

Once in Workday, click Supplier Websites.

From the list of Buckeye Buy supplier website vendors, click your vendor of choice and their page will load.

| G&G OU                                                      | TFITTERS, INC.                                                                                           |
|-------------------------------------------------------------|----------------------------------------------------------------------------------------------------|
| Home                                                        |                                                                                                    |
| Click on the Store button below to shop and request quotes. | Already placed an order and have your Quote #. Click on the Approve button below to complete your order. |
| © 2004-2015 Data Resolutions. All Rights Reserved.          | Powered by SiteQuarters   Log In   About                                                                 |

Once you arrive at the vendor's page your shopping experience will be completed in two parts.

Part 1 involves clicking the "Store" button whereby you will be taken to the vendor's catalog. Here you are able to shop for the supplies you need.

Once you have chosen your items and added them to your shopping cart, click "Checkout". An email will be sent to the vendor informing them of the items you are requesting. The vendor will reply to your email with a Quote number embedded in the email. They will also load the quote into their system for you to retrieve.

Once you receive the vendor email with the quote number. Log back into Workday and into the Roundtrip Supplier Website Vendor's site then click "Approve". This begins Part 2 of the process.

\*NOTE: ONCE YOU APPROVE YOUR QUOTE YOU MUST CHECK OUT BACK INTO WORKDAY AT THE TIME YOU APPROVE IT. If you are unable to approve it and checkout at the same time, the quote will need to be re-set by the vendor, and you will need to re-approve it. Enter the Quote Number into the text box and click "Search"

| G&C<br>Find Your Order                             | G OUTFITTERS, INC.                       |
|----------------------------------------------------|------------------------------------------|
| Enter quote number to search:                      | arch                                     |
| © 2004-2015 Data Resolutions. All Rights Reserved. | Powered by SiteQuarters   Log In   About |

Click the blue hyperlink and your quote will open.

|                                            | G&G OUT                         | FITTERS, INC.    |                                          |
|--------------------------------------------|---------------------------------|------------------|------------------------------------------|
| Find Your Order                            |                                 |                  |                                          |
| Enter quote number to search: 731t         | test3 Search                    |                  |                                          |
| 🗇 #731test3 (Sep 07,                       | , 2015) Pending Customer Approv | Click to Approve |                                          |
| © 2004-2015 Dat Resolutions. All Rights Re | eserved.                        |                  | Powered by SiteQuarters   Log In   About |

Review your quote to confirm it is correct.

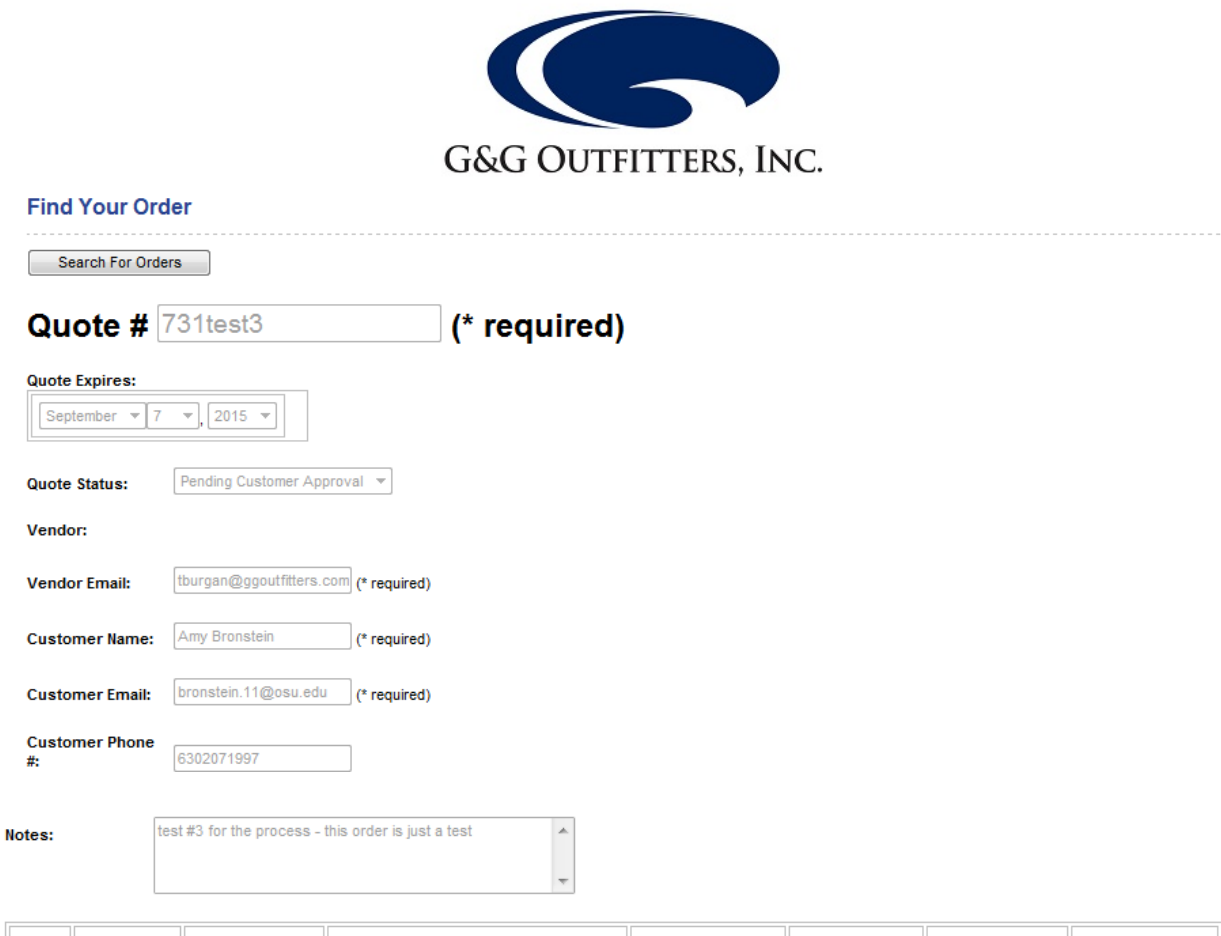

| Line # | Qty * | Unit Price *   | Description *                          | Supplier Part # * | Manuf Part # | Manufacturer | Unit of Measure   |
|--------|-------|----------------|----------------------------------------|-------------------|--------------|--------------|-------------------|
| 1      | 5000  | <b>\$</b> 1.25 | drawstring bags with full color logo   | 7258              | Manuf Part # | Manuf Name   | Each 💌            |
|        |       | List Price     | Comments                               |                   |              |              | Extended Price    |
|        |       | \$ 0.00        | optional                               |                   |              |              | \$ 6250.00        |
|        |       |                | <b>.</b>                               |                   |              |              |                   |
| 2      | 15    | \$ 22.50       | Red polo shirt with embroidered logo 🔺 | 4852              | Manuf Part # | Manuf Name   | Each 💌            |
|        |       | List Price     | Comments                               |                   |              |              | Extended Price    |
|        |       | \$ 0.00        | optional                               |                   |              |              | \$ 337.50         |
|        |       |                | <b>.</b>                               |                   |              |              |                   |
|        |       |                |                                        |                   |              |              | Total: \$ 6587.50 |

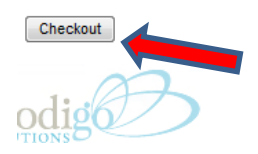

Training Guides | Need Help ? | Exit Marketplace

ProdigoMarketplace provided by Prodigo Solutions, LLC All Rights Reserved

If all is well, click "Checkout". A Popup will appear Click OK for each popup to continue and you will be routed back into Workday.

| ╡   | Message from webpage                   |    |
|-----|----------------------------------------|----|
| ent | Are you sure you want to approve this? |    |
| ) S | OK Cancel                              | 81 |
|     |                                        |    |

Another Popup will appear. Click "OK" to continue.

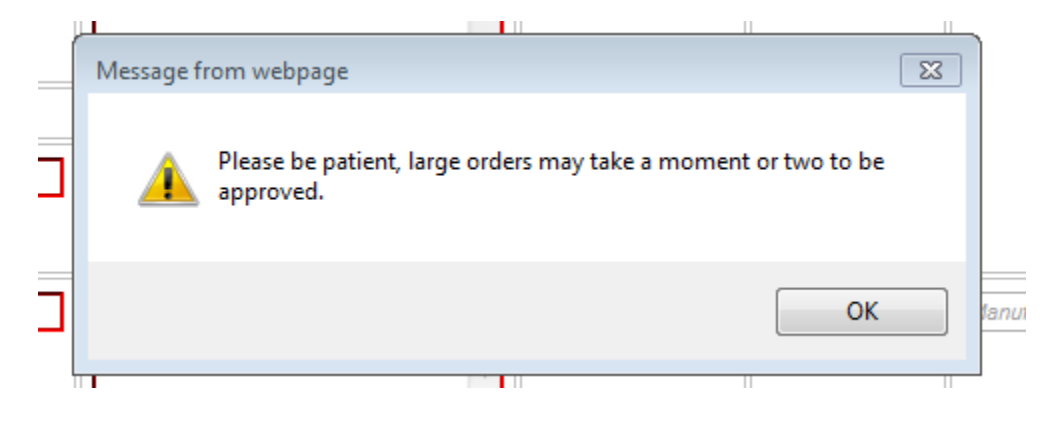

You will be asked to click the green "Checkout" button. This final checkout routes you back into Workday where you are able to complete your Requisition.

| Number of Items                                           |                                                      | Display : List Thumbnail             |
|-----------------------------------------------------------|------------------------------------------------------|--------------------------------------|
| # of Items : 5,015                                        |                                                      |                                      |
| Total Value : \$6,587.50 USD                              |                                                      | Back<br>Continue Shopping            |
| Name this Cart : Provide a name for future retrieval in C | heckout History [Optional]                           | Add to Favorites  Checkout           |
| Description                                               | Vendor Name Mfg Name<br>  Vendor Item #   Mfg Item # | OSU Part Number   Price 🛛            |
| 1. drawstring bags with full color logo                   | GG OUTFITTERS                                        | \$1.25                               |
|                                                           | 1200                                                 | Quantity: 5000 Update<br>Remove Item |
| 2. Red polo shirt with embroidered logo                   | GG OUTFITTERS                                        | \$22.50                              |
|                                                           | 4032                                                 | Quantity: 15 Update<br>Remove Item   |
|                                                           |                                                      |                                      |
|                                                           |                                                      |                                      |
|                                                           |                                                      |                                      |
|                                                           |                                                      | Back                                 |
|                                                           |                                                      | Continue Shopping                    |
|                                                           |                                                      | Add to Favorites ► Checkout ►        |

If you have any question, contact the Buckeye Buy team at 2-2694 or <u>BF-Marketplace@osu.edu</u>